# A CAMPERNET

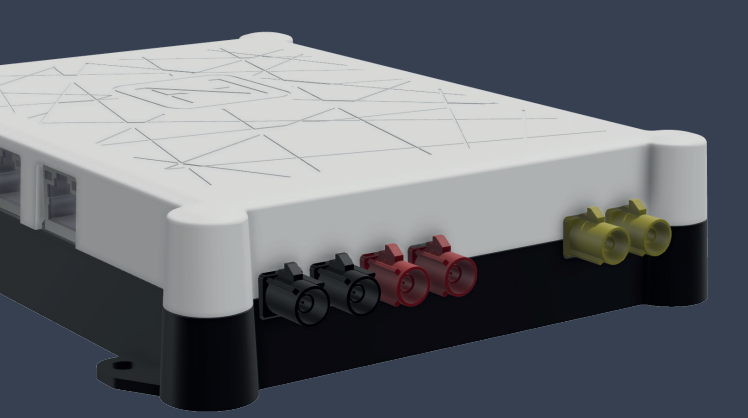

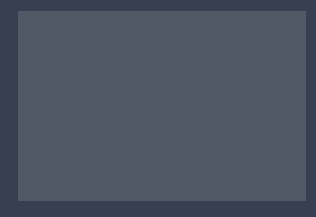

# Guida Rapida

# Contenuto della confezione

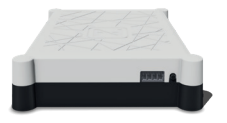

1 x **CAMPER**NET

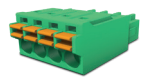

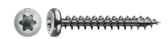

1 x Morsettiera

4 x TX10

# Legale

Consiglio tecnico www.antretter-huber.com/technische-hinweise

Avviso legale www.antretter-huber.com/rechtliche-hinweise

Dichiarazione di conformità www.antretter-huber.com/konformitätserklärung

WEEE Nr.: DE 50397397 Intervallo di tensione:: 9–30 V, max. 3 A

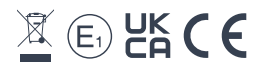

Scegli un luogo adatto per il **CAMPER**NET. Prestare attenzione ai seguenti punti:

- Distanza circonferenziale 10 cm
- SIM non scarica
- · Non esporre alla luce diretta del sole
- · Non coprire con indumenti o simili

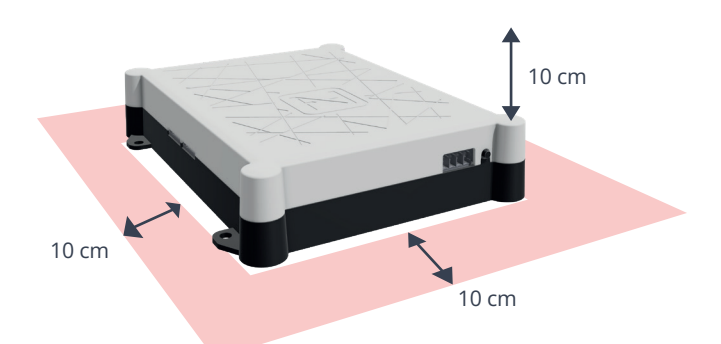

**Alimentazione elettrica:** 9–30 VDC max. 3 A **Sezione del cavo:** 0,25–1,5 mm<sup>2</sup> (trefolo/filo) Fondere il tipo di cavo di conseguenza

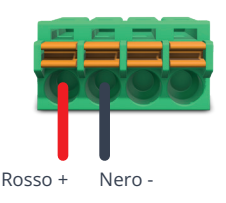

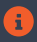

Il **CAMPER**NET si avvia automaticamente quando viene applicata la tensione di alimentazione.

# **Connessione wifi**

Per il funzionamento è necessaria una connessione WLAN a **CAMPER**NET necessario. Basta scansionare il **codice QR** sul dispositivo o connettersi manualmente tramite il menu WLAN del terminale.

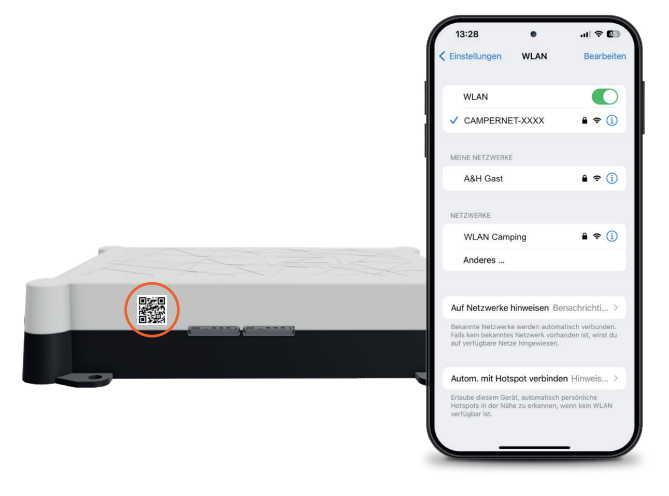

# Richiamare l'interfaccia utente

Per accedere all'**interfaccia utente** di **CAMPER**NET, aprire il seguente indirizzo nel tuo browser:

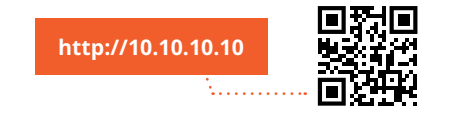

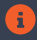

Se la pagina non si carica, disabilita i dati mobili sul tuo smartphone.

# Installa l'applicazione web

#### iOS

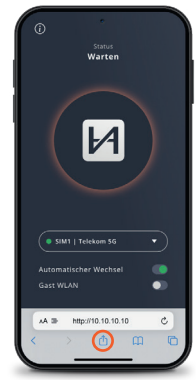

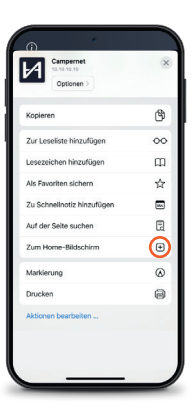

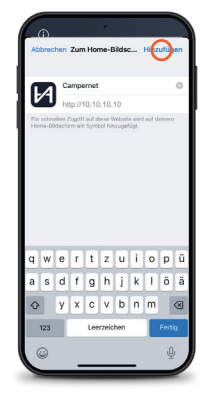

Raffigurazione: Safari

#### Android

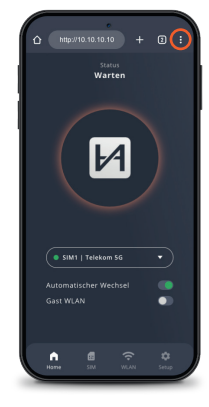

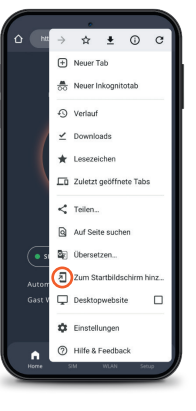

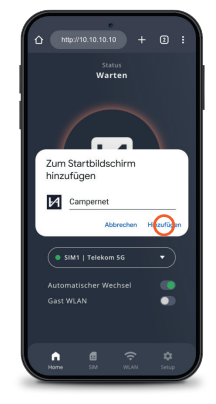

Raffigurazione: Google Chrome

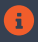

Con l'icona WebApp si accede direttamente all'interfaccia utente. L'ingresso da http://10.10.10.10 non è più necessario.

#### WebApp CAMPERNET

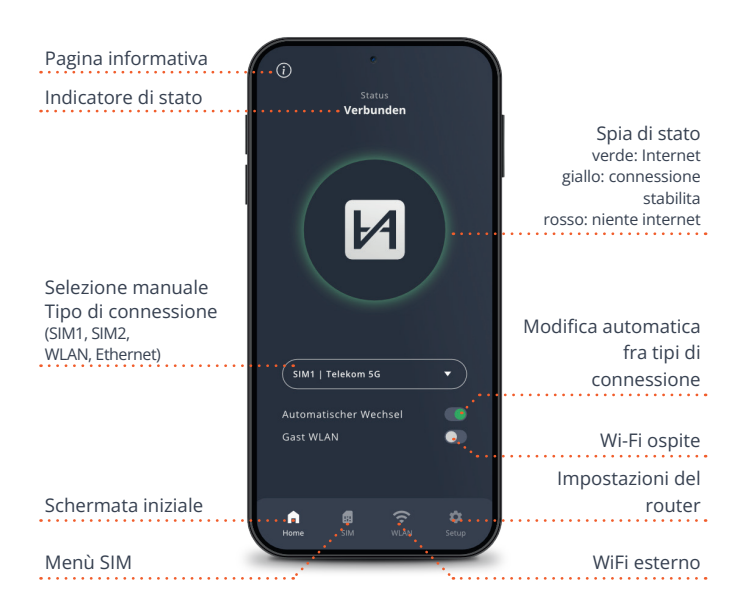

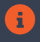

Il LED di stato sul router corrisponde alla spia di stato della WebApp. Luce sul **CAMPER**NET si spegne 5 minuti dopo aver chiuso la WebApp. Il pulsante sul **CAMPER**NET lo riattiva.

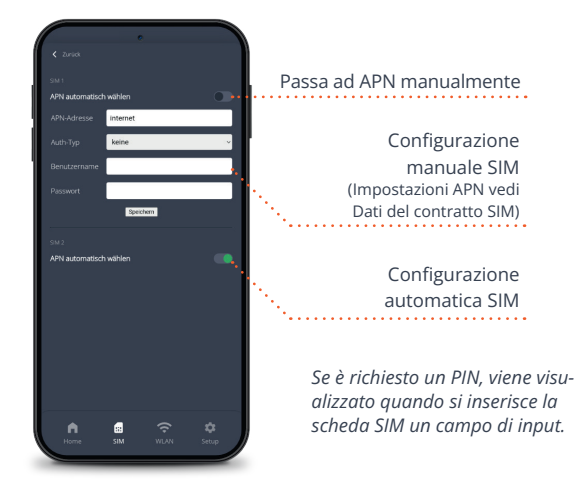

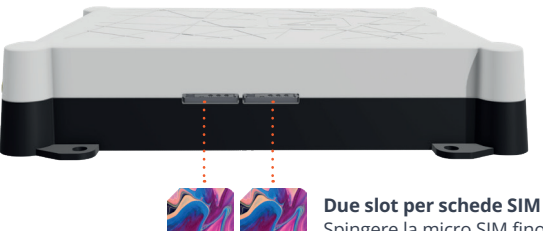

Spingere la micro SIM fino a quando non clic. I contatti dorati della SIM vanno rivolti verso il basso.

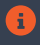

l dati della scheda SIM vengono salvati e sono disponibili per entrambi gli slot SIM.

### WiFi esterno

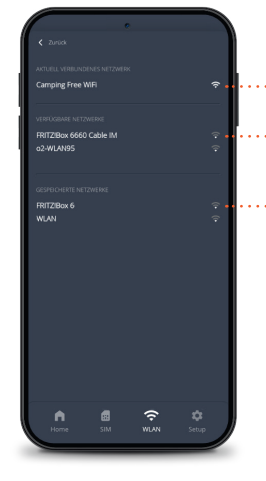

Connessione Wi-Fi attuale Reti Wi-Fi disponibili Reti Wi-Fi disponibili (può essere rimosso)

Inoltro automatico sulle pagine di accesso Wi-Fi

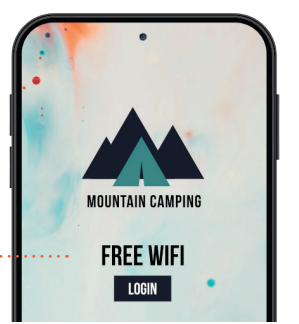

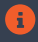

Con la ripetizione WiFi, **CAMPER**NET passa automaticamente all'antenna esterna per aumentare la portata.

## Impostazioni del router

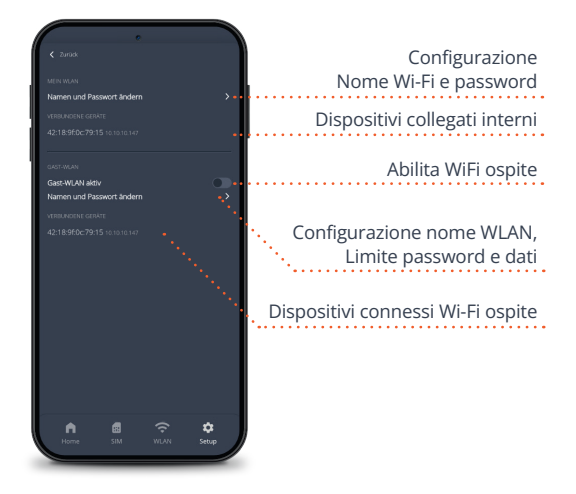

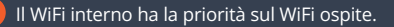

i

# Servizio

Puoi trovare le nostre domande frequenti su www.antretter-huber.com/service

Ulteriori domande si prega di contattare service@antretter-huber.com

#### Resta in contatto con noi

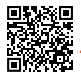

facebook.com/AntretterundHuber

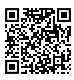

instagram.com/antretterundhuber

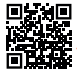

youtube.com/@antretterhuber831

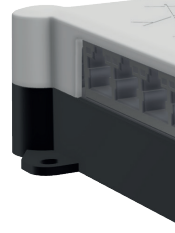

Grazie per aver scelto il nostro prodotto. Speriamo che vi piaccia.

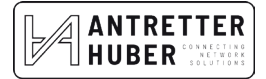